How to reset HRMPEB CSRC Portal Password.

1. Open the HRMPEB CSRC Portal at <u>https://portal.hrmpeb.or.ke</u> , then click "Forgot Password"

| Com D<br>Cogin D<br>Password<br>Stays signed in<br>Forget Password?<br>Log in<br>Cogin D<br>Com D<br>Com D<br>C |
|----------------------------------------------------------------------------------------------------|
|----------------------------------------------------------------------------------------------------|

| <b>HRMPEB</b>                                                                                                   |
|----------------------------------------------------------------------------------------------------|
| Enter your Login ID and we'll send you a link to change your password. Login ID  Back to Login Request Password |
|                                                                                                    |

2. Enter your Login ID (HS/RHS Number) , Then Click Request Password.

| <b>E HRMPEB</b>                                                        |                                                                                                    |
|------------------------------------------------------------------------|----------------------------------------------------------------------------------------------------|
| Enter your Login ID and we'll send you a link to change your password. |                                                                                                    |
| Login ID                                                               |                                                                                                    |
| Back to Login Request Password                                         |                                                                                                    |
|                                                                        |                                                                                                    |
|                                                                        | and the second second se |
|                                                                        | and the                                                                                                    |
|                                                                        |                                                                                                    |
|                                                                        |                                                                                                    |

3. You will receive an Email with a password resent link in your HRMPEB Registered Email Address

| Your password recovery instructions will be sent to<br>HS: I. This may take up to 30 minutes. Make sure to<br>check your spam box. |
|----------------------------------------------------------------------------------------------------|
| Enter your Login ID and we'll send you a link to<br>change your password.<br>Hf<br>Back to Login Request Password                  |

4. Check your Inbox for an email from HRMPEB Online

You requested a confirmation of your password for logging into HRMPEB Online.

This address is associated with the following accounts:

change this login's password at: <u>https://portal.hrmpeb.or.ke/pseudonyms/1/change</u>

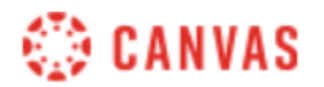

Update your notification settings

5. Follow the Change Password Link to set your new Login Password.

## Change login password for

| New Password:         |                 |
|-----------------------|-----------------|
| Confirm New Password: |                 |
|                       | Update Password |

6. Now you should be able to Login to the CSRC Portal with your LOGIN ID and the New Password you have set, and access the Revision Support Materials.

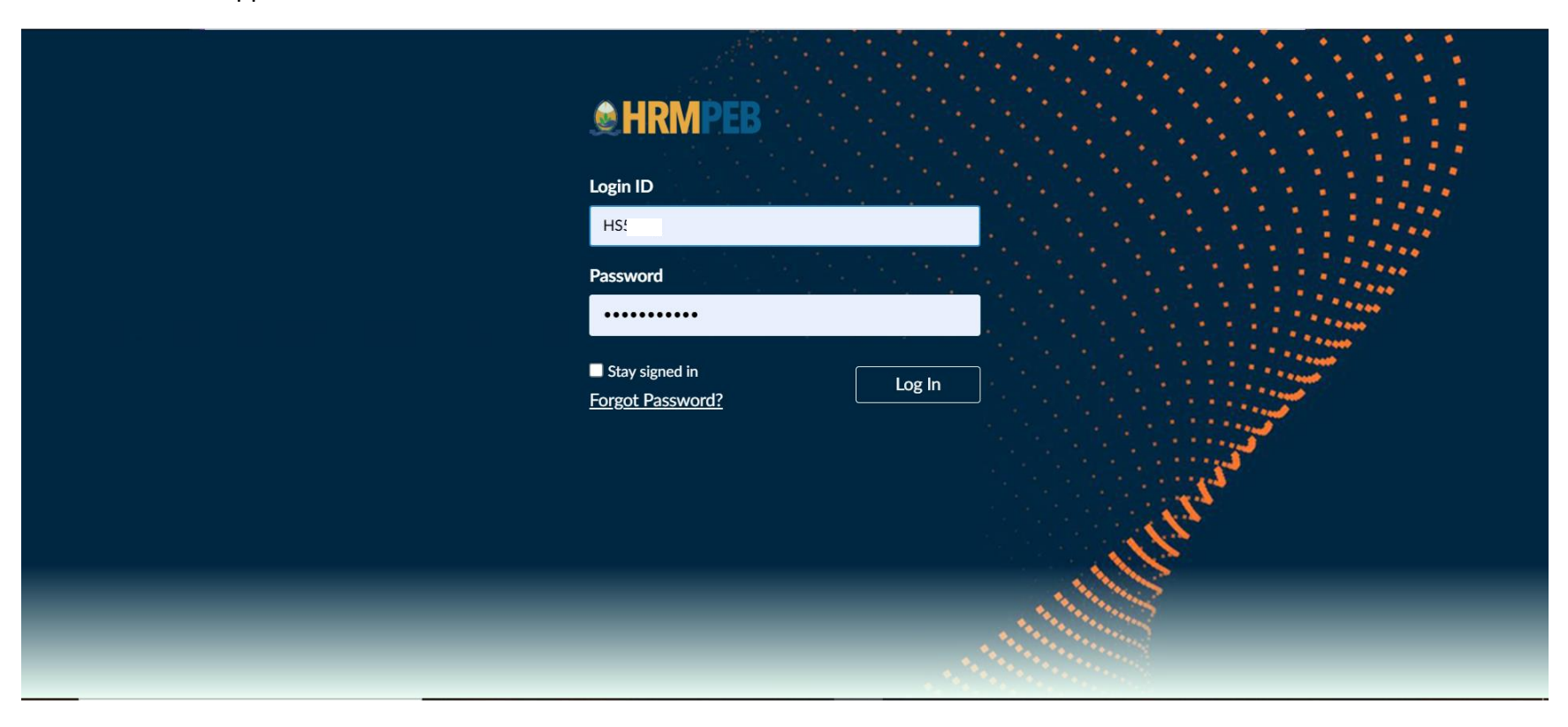

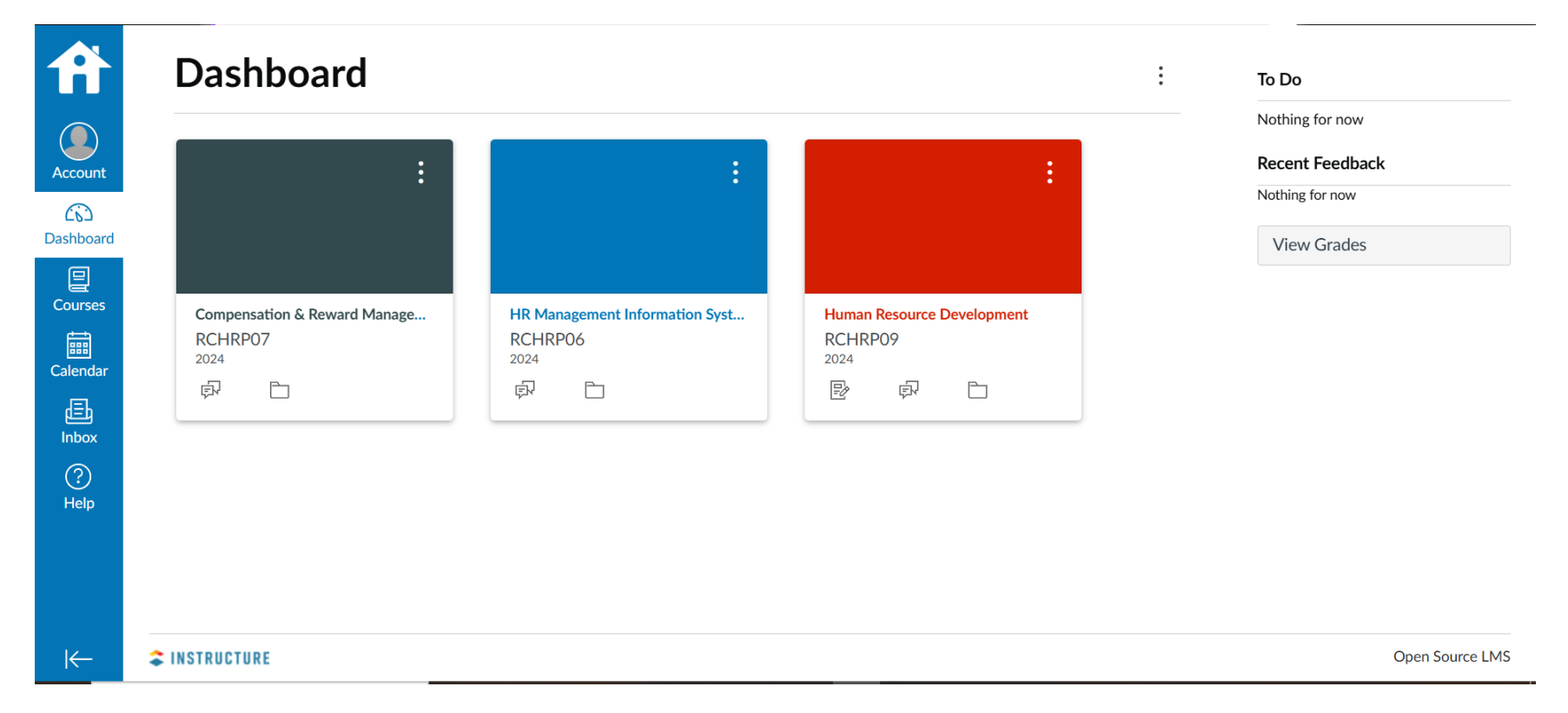

## 7. You will find the courses you have booked for the current Series on the portal

In-case you do not find the subjects booked, contact HRMPEB for Assistance